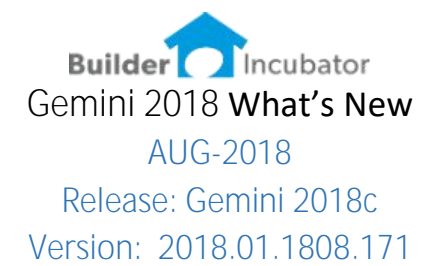

<u>New Fields added to the Job Header</u> Software Report: GEM-10a

Added new fields to the Job Header to hold the MODEL, SUBDIVISION and ELEVATION. These fields are updated from PSC-ECL exchange. The Subdivision and Model also print on the PO header.

| eneral                   | Additional                              | Legal                      | <u>U</u> ser Val      | <u>L</u> oan                   | Q/E Val    | Comments            | PO Notes                           | <b>Bal Sheet</b>                                                | Liens                                  | N.T.O. |
|--------------------------|-----------------------------------------|----------------------------|-----------------------|--------------------------------|------------|---------------------|------------------------------------|-----------------------------------------------------------------|----------------------------------------|--------|
| Job N<br>Descri<br>Addre | umber:<br>iption:<br>ss:<br>tate 77 in: | DR101<br>Lot 101<br>2255 H | Deer Run<br>ancock La | Ind<br>  Na<br>n, Shilot<br>ne | clude In W | /eb Deleted Address | Job Stat<br>Open<br>Direc<br>Close | us<br>(Post to W<br>et (Open, Po<br>ed (Post to l<br>ude % Comp | (IP)<br>ost to P&I<br>P&L)<br>lete P&L | -)     |
| City/State/Zip.          |                                         | Hardin                     |                       |                                |            | 38326               | Do Not Allow Posting               |                                                                 |                                        |        |
| Plan I                   | D:                                      |                            |                       |                                | Start      | Date:               | 01/06/                             | 18                                                              |                                        |        |
| Cost I                   | tem List:                               | Α                          | 2                     |                                | Est. I     | Completion:         | 04/10/                             | 18                                                              |                                        |        |
| Close                    | Out List:                               |                            |                       |                                | Date       | Closed:             |                                    |                                                                 |                                        |        |
| Super                    | intendent:                              | DAC                        |                       | Q                              | Asse       | t Account:          | 98DR1                              | 01                                                              |                                        |        |
| Projec                   | t Code:                                 | SHC                        |                       |                                | Liabi      | lity Account        | 99DR1                              | 01                                                              |                                        |        |
| Archit                   | ect #:                                  |                            |                       | ]                              | Latitu     | ude Longitud        | de:                                |                                                                 |                                        |        |
| Subdi                    | vision:                                 |                            |                       |                                | Eleva      | ation:              |                                    |                                                                 |                                        |        |
| Model                    | 3                                       |                            |                       |                                |            |                     |                                    |                                                                 |                                        |        |

## <u>New TABS and Lookup added to the Job Header</u> Software Report: GEM-10b

Add TABS to the Job List for MODEL and SUBDIVISION

| ob Number | Status | Closed | Post | List | COL | Project | Description              | Model   | Subdivision   |
|-----------|--------|--------|------|------|-----|---------|--------------------------|---------|---------------|
| A46       | 0      |        | I V  | A    | -   | -       | Mark Smith               |         |               |
| 457       | 0      |        | Y    | B    |     |         | Ali                      |         |               |
| 463       | Ő      |        | Ý    | B    |     |         | M1-Test                  | Model 1 | Subdivision 1 |
| DB101     | Ő      |        | Ý    | A    |     | SHC     | Lot 101 Deer Bun, Shiloh |         |               |
| DR102     | Ő      |        | Ý    | A    |     | SHC     | Lot 102 Deer Run, Shiloh |         |               |
| DR103     | 0      |        | Y    | A    |     | SHC     | Lot 103 Deer Run, Shiloh |         |               |
| AND       | 0      |        | Y    | L    |     |         | Land                     |         |               |
| PALM      | 0      |        | Y    | B    |     | WAL     | Hillcrest - Smith        |         |               |
| SUBLOT    | 0      |        | Y    | H    |     |         | Model-Owner Lname        |         |               |
| WAL105    | D      |        | Y    | н    | 1   | WAL     | Lot 105-Aspen-Cook       |         |               |
|           |        |        |      |      |     |         |                          |         |               |
|           |        |        |      |      |     |         |                          |         |               |

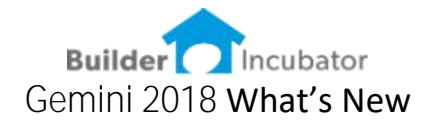

<u>New FILTERs and Lookup added to the Job Header</u> Software Report: GEM-10c

Added FILTER fields to the Job List for MODEL and SUBDIVISION

| lob Number | Status | Closed | Post | List | COL | Project | Description | Model   | Subdivision   |
|------------|--------|--------|------|------|-----|---------|-------------|---------|---------------|
| A63        | 0      |        | Y    | B    |     |         | M1-Test     | Model 1 | Subdivision 1 |
|            |        |        |      |      |     |         |             |         |               |
|            |        |        |      |      |     |         |             |         |               |
|            |        |        | 1    |      |     |         |             |         |               |

#### PO's to include the Subdivision and Model

Software Report: GEM-6

SUBDIVISION and MODEL (from the JC Header) will display on the PO's

|                | Document # A26-08230<br>Date: 06/30/14<br>Page Number: 1 of 1 |
|----------------|---------------------------------------------------------------|
| Purchase Order | Subdivision: Subdivision 1<br>Model: Model 1                  |
| Vendor: TORR01 |                                                               |

Job Header – Changes to Global Update Job Software Report: GEM-10d

Improved the Global Job Update to include the WebPortal fields

| On this window, check the fields that you wa     | ant to update and enter the new values into the fields. |  |
|--------------------------------------------------|---------------------------------------------------------|--|
|                                                  | User Definitions                                        |  |
| Llose-out List:                                  | Test1                                                   |  |
| Tax Rate:                                        | 🗌 Subdivsn                                              |  |
| PR State:                                        | Permit #                                                |  |
| Project:                                         | Lender                                                  |  |
| Lien:                                            | Atty                                                    |  |
| Superintendent:                                  | Agent                                                   |  |
| Use Description As Address: 🔲 Use Description As | s Address                                               |  |
| Include in Web: Include in Web                   |                                                         |  |
| PO Notes:                                        |                                                         |  |
|                                                  |                                                         |  |
|                                                  | YearClosed                                              |  |
|                                                  |                                                         |  |

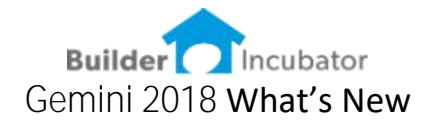

## Exchange from ECL to GEM - new CONFIRMATION screen Software Report: GEM-7a

Exchange of the job from Eclare to Gemini will now update 12 of the job header fields.

| <u>Data from Eclare</u> |  |
|-------------------------|--|
| Tax Rate:               |  |
| Contact:                |  |
| Address:                |  |
| City:                   |  |
| State:                  |  |
| Zip Code:               |  |
| Plan ID:                |  |
| Vendor ID:              |  |
| Subdivision:            |  |
| Model:                  |  |
| Elevation:              |  |
| PO Notes:               |  |
|                         |  |

Exchange from ECL to GEM - new CONFIRMATION screen Software Report: GEM-7b

When exchanging of the job from Eclare to Gemini, we added a confirmation screen in case certain job header fields contain values prior to the exchange. This allows the user to individually control the update of job header fields.

| Link ID:<br>Eclare Numbe<br>Eclare Name:<br>Budget Items:<br>Base House It<br>Lender: | 998-A-64<br>r: A64-Test1a<br>Test-Elev N.<br>2 [<br>ems: 2 [<br>B0FA01 | ame, ECL test1a<br>] Exclude Budgets<br>] Eclude Base House | Contact: Test-Elev Name, ECL<br>Address: 1234 Main Street<br>City: City<br># P0/CO's: 3 Exclude PO's<br>Validate Updates |
|---------------------------------------------------------------------------------------|------------------------------------------------------------------------|-------------------------------------------------------------|----------------------------------------------------------------------------------------------------|
| Gemini Job                                                                            |                                                                        |                                                             | POs                                                                                                    |
| Job Number:<br>Job Name:                                                              | E4TEST<br>E4Test                                                       | Existing job will be use                                    | New Doc Date:                                                                                                    |
| Item List:<br>Start Date:                                                             | A                                                                      | Project:                                                    | Mark as "Do Not Exceed"     Update Job Budgets     Fill Price Book Number: Yes                                           |
| Est.Complete:<br>Asset Acct.:                                                         | 10/28/14<br>9800068                                                    | Liability: 9900068                                          | Numbering Options<br>Use Global Auto PO Number<br>Use Job-CostCode #                                                     |
| Ln. Sum:<br>Plan ID:                                                                  | 1240                                                                   | Ln. Sum: 2300                                               | User supplied sequence     PO Numbering     Starting #:                                                                  |
|                                                                                       |                                                                        |                                                             |                                                                                                    |

|                 |                            |      | Gemmi              | 2010 1                | nat sinew           |
|-----------------|----------------------------|------|--------------------|-----------------------|---------------------|
| Compare and Cor | nfirm Data Exchange Update |      |                    |                       |                     |
| ata from Eclare | 1                          |      | Update <u>A</u> ll | <u>Data in Gemini</u> |                     |
| Tax Rate:       | 7.00                       |      | 📃 Update Tax Rate  | Tax Rate:             | 7.00                |
| Contact:        | Test-Elev Name, ECL        |      | Update Contact     | Contact:              | Test-Elev Name, ECL |
| Address:        | 1234 Main Street           |      | Update Address     | Address:              |                     |
| City:           | City                       |      | Update City        | City:                 |                     |
| State:          | ST                         |      | Update State       | State:                |                     |
| Zip Code:       | 123456                     |      | 🔲 Update Zip Code  | Zip Code:             |                     |
| Plan ID:        | Model 1                    |      | 🔲 Update Plan ID   | Plan ID:              | Model 1             |
| Vendor ID:      | 69                         |      | Update Vendor ID   | Vendor ID:            |                     |
| Subdivision:    | Subdivision 1a             |      | Update Subdivision | Subdivision:          | Subdivision 1a      |
| Model:          | Model 1                    |      | Update Model       | Model:                | Model 1             |
| Elevation:      | Colonial                   |      | Update Elevation   | Elevation:            | Colonial            |
| PO Notes:       |                            |      |                    | PO Notes:             |                     |
| PO Notes        |                            | ~    | Update PO Notes    |                       |                     |
|                 |                            |      |                    |                       |                     |
|                 |                            | 1.00 | Lindate None       |                       |                     |

Bug Fixed - Vendor PO Status auto set to FINAL Software Report: GEM-15

When a PO Doc status is set to CLOSE, the Vendor Status will automatically set to FINAL. This was **working all areas except individual PO's received thru** the menu AP-Receive PO.

Utility to update PO Status Software Report: GEM-16

Created a utility to update older PO's (those created prior to v2017) to change the Vendor Status to FINAL on all CLOSED PO's

| Vendor:     | SIDSOI         |               | Vendor | Status:    | Final      | D <u>o</u> c      | Status:  | Closed                         | ~             |
|-------------|----------------|---------------|--------|------------|------------|-------------------|----------|--------------------------------|---------------|
|             |                |               | 1      | Distributi | on         | and the second of |          |                                |               |
| Document #: | A22-MANU-08170 |               |        | Job #:     | WAL105     | 🔎 Cos             | Code:    | 08170                          | 2             |
| Addendum:   | Print with     | Master By: s: | 5      | GL Acct:   |            | Q                 |          |                                |               |
| Doc Date:   | 06/30/14       | Pkg #: 60     | 00     | Арр        | By:        |                   | ⊠ De     | on't <u>E</u> xceed Co         | ommitted      |
| Legal Text: |                | Pay Code: B:  | 30     | Арр        | Date:      |                   |          | odate C/O Bud<br>odate Job Bud | lgets<br>gets |
| Reason:     | 0R             | Ref Code:     |        | Shi        | pTo: name1 | 3517 Rosew        | ood Driv | eAny City,US                   | 55            |
|             |                |               |        |            |            |                   |          |                                |               |

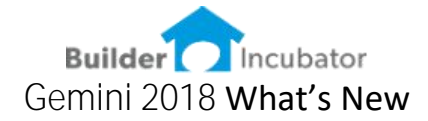

#### Modified the AP proofing report Software Report: GEM-9

Modified the AP proofing report and the AP posting report to subtotal the invoice amount when retainage is applied.

| AP Proofing Report Lower Batch #: Upper Batch #: Print by Vendo Do Not Print 0 Include Distrib Print Job Over Print Amt Less Preview Pr Print Bac | Order     ver Budget Warning     tion Summary Budget Detail Only     ices Only Retainage     int Cancel     k Charges | 35                                            | P Entries<br>Low<br>Upp<br>] Includ<br>] Includ<br>] Print A<br>review | er Batch #: []<br>er Batch #: 1<br>e Header and Deta<br>e Posting <u>Summar</u><br>unt Less Retainag<br><u>Post/Print</u> | Cancel                     |                                                                                                    |                        |        |                                                                                                    |
|----------------------------------------------------------------------------------------------------|----------------------------------------------------------------------------------------------------|-----------------------------------------------|------------------------------------------------------------------------|----------------------------------------------------------------------------------------------------|----------------------------|----------------------------------------------------------------------------------------------------|------------------------|--------|----------------------------------------------------------------------------------------------------|
| 8/22/18<br>9:40AM                                                                                                    |                                                                                                    |                                               |                                                                        | BI Demo<br>AP Proofing<br>For User: sup                                                                                   | Data<br>Report<br>pervisor |                                                                                                    |                        |        | Page:1 of 1                                                                                                    |
| Vendor:<br>Batch:<br>Invoice:<br>Check #:<br>Pay Code:<br>Ref Code:<br>Document Date:<br>Due Date:                                                | ABCP01<br>1<br>123456<br>06/30/14<br>06/30/14                                                                         | ABC Painting<br>Insur. Exempt:<br>Check Acet: | N                                                                      | Back Charge:                                                                                                    | N                          | Posting Date:<br>Invoice Amount:<br>Discount:<br>Sales Tax:<br>Freight:<br>Net Amount:<br>Retainage:<br>Use Tax:<br>Amount Less Ret | 0.0<br>10.0<br>tainage | %<br>% | $\begin{array}{c} 06/30/14\\ 10,000,00\\ 0.00\\ 0.00\\ 10,000\\ 10,000,00\\ 1,000,00\\ 0.00\\ 9,000,00\\ \end{array}$ |

# Bug Fixed - User Security Level for AP Entry Software Report: GEM-20

A typical (minimal) security setting for an AP person (AP Entry-Transfer and AP-Entry-Post) was limiting that user's ability to see the cost code list. This has been corrected.

Bug Fixed - User Security Level for AR reporting Software Report: GEM-11

Two reports under AR (AR Invoice Payment History and AR Interest) were updated to restrict to only users with AR reporting.

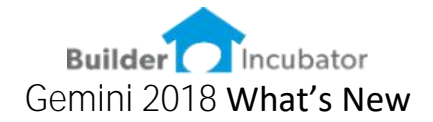

# Feb-2018 Release: Gemini 2018b Version: 2018.01.1802.161

Exchange-Eclare to Gemini – Base House Software Report: SR5081

When reviewing job reports in Gemini, it is helpful to see a column for Base House budget, a column for upgrades (option selections) and a column for the total budget at job start. The Extended Job Report provides these columns, plus the Change Order, Revised Budget and Job Cost-To-Date columns.

The Gemini Job Exchange screen has a new additional budget field BASE HOUSE ITEMS

| Link ID:<br>Eclare Numbe<br>Eclare Name:  | 998-A-56 Cor<br>r: A56 Ado<br>Test-BHExchange, Test1 City | ntact: Test-BHExchange, Test1<br>fress:<br>r: Any City |
|-------------------------------------------|-----------------------------------------------------------|--------------------------------------------------------|
| Budget Items:<br>Base House It<br>Lender: | 66 Exclude Budgets # P<br>ems: 66 Eclude Base House       | 0/C0's: 0 C Exclude P0's                               |
| iemini Job                                |                                                           | POs                                                    |
| Job Number:                               | A56 New job will be created                               | New Doc Date:                                          |
| Job Name:                                 | Test BH Exchange                                          | PO Reason Code:                                        |
| Item List:                                | B Project:                                                | Mark as "Do Not Exceed"                                |
| Start Date:                               | 06/30/14                                                  | Update Job Budgets                                     |
| Est.Complete:                             | 10/28/14                                                  | Fill Price Book Number: Yes                            |
| Asset Acct.:                              | 98DR105 Liability: 99DR105                                | Use Global Auto PO Number                              |
| Ln. Sum:                                  | 1240 Ln. Sum: 2300                                        | User supplied sequence                                 |
| Plan ID:                                  | Model 2                                                   | Starting #:                                            |

The Extended Job Report shows the BASE HOUSE, UPGRADES and ORIGINAL BUDGET

| PEB 18,2<br>12:33PS | 058<br>M                                            |                            |             | BI Demo<br>Extended Jol<br>to period ending | Data<br>Report<br>JUN 2014 |               |                | Page: 1     | ef 2          |
|---------------------|-----------------------------------------------------|----------------------------|-------------|---------------------------------------------|----------------------------|---------------|----------------|-------------|---------------|
| Job: A58-<br>Dam#   | Test BH Exchange (List: B - New Co<br>C Description | rst Code)<br>Preliminary B | Indext      | Upgrades                                    | Ong Budget                 | Change Orders | Revised Budget | Job-to-Date | Over Under    |
| 02100               | Architect Tees                                      |                            | 300         |                                             | 300                        | 0             | 300            |             | 300.          |
| 12110               | Ingineering Fees                                    |                            | 250         |                                             | 250                        |               | 250            | 0           | 250-          |
| 12130               | Postable Todets                                     |                            | 450         |                                             | 450                        |               | 450            | 0           | 450.          |
| 54100               | Deect Cost of Lot                                   |                            | 50,000      |                                             | 50,000                     |               | 50,000         |             | 50,000-       |
| 04090               | Site-Plot Plana                                     |                            | 125         |                                             | 125                        |               | 125            | 0           | 125-          |
| 00110               | Survey-Stake Lot                                    |                            | 100         |                                             | 100                        | 0             | 100            | 0           | 100-          |
| 96120               | Survey-Femboard                                     |                            | 125         |                                             | 125                        |               | 125            | 0           | 125-          |
| 16140               | furvey-Final                                        |                            | 125         |                                             | 125                        | 0             | 125            | 0           | 125-          |
| 06180               | Permits - Building                                  |                            | 128         |                                             | 128                        | 0             | 128            | 0           | 128-          |
| 98100               | Silt Fence-Erosien Contril                          |                            | 1,710       |                                             | 1,710                      | 0             | 1,710          | 0           | 1,710-        |
| 06130               | Grading-Knockdown                                   |                            | 150         |                                             | 150                        |               | 150            | 0           | 150-          |
| 98150               | Grading-Rough Drive Walks                           |                            | 600         |                                             | 600                        |               | 600            | 0           | 600-          |
| 8170                | Orading Final                                       |                            | 225         |                                             | 225                        |               | 225            | 0           | 225-          |
| 18230               | Temate Pest Control                                 |                            | 667         | 0                                           | 667                        | 0             | 667            | 0           | 667.          |
| 12180               | TK-Invulation                                       |                            | 1,125       |                                             | 1,125                      | 0             | 1,125          | 0           | 1,125-        |
| 16030               | Deliver Slab Prep Pack                              |                            | 597         |                                             | 597                        | .0            | 297            | 0           | 597.          |
|                     |                                                     |                            |             |                                             |                            |               |                |             |               |
| 42148               | Soffe and Facia                                     |                            | 2,423       |                                             | 7,473                      |               | 2,423          |             | 7.473         |
| 47150               | Enterior Trim Material                              |                            | 448         |                                             | 468                        |               | 448            |             | 465.          |
| 47500               | Maintan Inspection                                  |                            | 255         |                                             | 150                        |               | 155            |             | 150.          |
| 44150               | Landscaping                                         |                            | 1,800       |                                             | 1,800                      |               | 1,800          |             | 1,800         |
| 44120               | Interation                                          |                            | 655         |                                             | 615                        |               | 475            |             | 611.          |
| 52130               | Extenior Specialities                               |                            | 3,670       | 0                                           | 3,670                      |               | 3,670          | 0           | 3,670-        |
|                     |                                                     | Cast 1<br>Revenue          | 75,796<br>0 | 1,528<br>0                                  | 177,324<br>0               | 0             | 177,324<br>0   | 0           | 177,324-<br>0 |
|                     |                                                     | 1                          | 15,796      | 1,528                                       | 177,324                    | 0             | 177,324        | 0           |               |

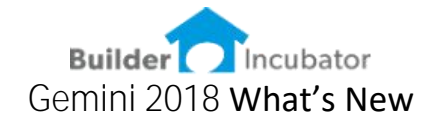

# Insert Change Order-Date auto filled

Software Report: 5361

When creating a new change order – the C/O Date is a required field. This software change will auto-fill the date field using todays date.

| 😌 Change Orde         | will be Added 📃 🗉 💌                           |
|-----------------------|-----------------------------------------------|
| Job:                  | 155 Cook Test-Exch                            |
| Change <u>O</u> rder: | 1 By: ss Approved By: Create AIA Change Order |
| C/O Date:             | 02/19/18 Approval Date:                       |
| Amount:               | 0.00 Days Change: 0                           |
| Reason Code:          | Change to Administrative Budget #             |
| Description:          | ^                                             |
|                       |                                               |
|                       | ¥                                             |
| Comments:             | Detail Total: 0.00                            |
| Cost Code             | 20 Description Amount                         |
|                       |                                               |
|                       |                                               |
|                       |                                               |
| <u>I</u> nsert        | <u>Change</u> <u>D</u> elete ▲ ▼ OK Cancel    |

Export Check Register details

Software Report: 5284-1

Changed the exported data to prevent rounding when the checkbox to force 2 decimals is not checked.

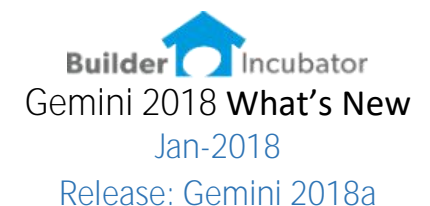

<u>Job Header Address CSZ – Separate Fields</u> Software Report: 5254

The Job Address field for City, State, Zip was previously a single field. The City, State, Zip fields are now individual fields. This change provides a properly formatted address to the BI WebPortal for purposes of navigation to the job site. Additionally, a button has been added to automatically parse and move the existing CSZ values into the new fields. The button does not appear after the CSZ data has been moved.

Job Header Address Latitude and Longitude Software Report: 5255

Added Longitude and Latitude fields at the Job header. This provides the BI WebPortal the job navigation information when a job is set up in a new community prior to street addresses being assigned.

Job Header Include in BI WebPortal Software Report: 5259

Added a check box to control if a job is published to the BI WebPortal. This one check box will control purchase orders and construction schedules. If the checkbox is set to NOT CHECKED – the job will not be displayed in the BI WebPortal.

| lob Number:     |                      | slude in Web        | Job Status<br>Open (Pos       | t to WIP)                      |
|-----------------|----------------------|---------------------|-------------------------------|--------------------------------|
| Description:    | Lot 105-Aspen-Cook   | Address             | O Direct (Ope<br>O Closed (Po | en, Post to P&L)<br>st to P&L) |
| Address:        | 13517 Rosewood Drive |                     | Exclude 2                     | Complete Pti                   |
| City/State/Zip: | Tampa, FL. 33562     |                     | Do Not Alle                   | ow Posting                     |
| Plan ID:        | AS2800               | Start Date:         | 06/30/14                      | (m)                            |
| Cost Item List: | н 🔎                  | Est. Completion:    | 10/28/14                      | <b>**</b>                      |
| Close Out List: | 1                    | Date Closed:        |                               |                                |
| Superintendent: | DAC                  | Asset Account:      | 98ABC                         |                                |
| Project Code:   | WAL                  | Liability Account:  | 99ABC                         |                                |
| Architect #:    | Arch123              | Latitude Longitude: |                               |                                |

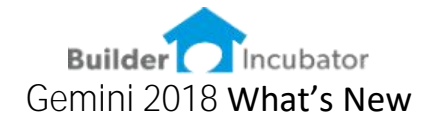

Job Accrual at Closing - JC Menu Software Report: 5241

Added a JC Job Accrual calculation menu under the JC (Job Cost) main menu. The additional Job accrual does NOT have posting ability. This allows non-accounting personnel access to the Job Accrual process - an estimator can create and SAVE a job accrual, then an accounting person can open the SAVED job accrual under the GL menu and complete the posting.

| 👶 Job Clos | e Accrual (JC)          |             |                 |                    |              |            |
|------------|-------------------------|-------------|-----------------|--------------------|--------------|------------|
| Job #:     | VAL105 Q Reset Job      |             |                 | Calculation Method | t: Job Budge | t 🗸        |
| Cost Code  | e Description           | Rev. Budget | PO Balance      | Amt JTD            | Calculated   | User Amt 🔺 |
| 02080      | Legal Fees              | 0.00        | 0.00            | 0.00               | 0.00         | 0.00       |
| 02090      | Appraisal Fees          | 0.00        | 0.00            | 0.00               | 0.00         | 0.00       |
| 02095      | Title Search Fee        | 0.00        | 0.00            | 0.00               | 0.00         | 0.00       |
| 02100      | Architect Fees          | 300.00      | 0.00            | 0.00               | 300.00       | 100.00     |
| 02105      | Landscape Design        | 100.00      | 0.00            | 300.00             | 0.00         | 0.00       |
| 02110      | Engineering Fees        | 450.00      | 0.00            | 0.00               | 450.00       | 0.00       |
| 02112      | Energy Calcs            | 0.00        | 0.00            | 0.00               | 0.00         | 0.00       |
| 02115      | ABB Beview Fee          | 0.00        | 0.00            | 0.00               | 0.00         | 0.00       |
| 02120      | Builders Bisk Insurance | 0.00        | 0.00            | 0.00               | 0.00         | 0.00       |
| 02125      | Elood Insurance         | 0.00        | 0.00            | 0.00               | 0.00         | 0.00       |
| 02130      | Portable Toilets        | 450.00      | 450.00          | 0.00               | 450.00       | 450.00     |
| 02135      | Blueprints              | 0.00        | 0.00            | 0.00               | 0.00         | 0.00 ¥     |
|            |                         | 186,048.37  | 121,595.87      | 2,404.64           | 183,843.73   | 121,761.03 |
|            | <u>C</u> hange          | User Amt    | Print Worksheel | <u>S</u> ave Work: | sheet        | Exit       |

#### MARK ALL PO's for Web Portal

Software Report: 5252

The PO Add/Edit menu has a new MARK ALL button. This is designed to be utilized with the new BI WebPortal. When a superintendent marks a Purchase Order as Approved for Payment (in the BI WebPortal), the vendor status changes to VERIFIED DONE. When a Gemini user is ready to process purchase orders into AP, at the PO Add/Edit window the Purchase Order vendor status is filtered to show only VERIFIED DONE, and the MARK ALL button is used to select all the displayed PO's.

| Eilters / Displa<br>Doc Status: | y<br>Active |     | -   | N Y | endor:      |            | p      | 🗆 Sh         | ow Marked Only       |               |
|---------------------------------|-------------|-----|-----|-----|-------------|------------|--------|--------------|----------------------|---------------|
| Vendor Status                   | Verified Do | ine | Þ   | -   | ıb #:       |            | Q      | Date to Show | Document Date        | ~             |
| X Document                      |             | BU  | DV  | Add | Vendor      | Documen    | L P    | Description  |                      | Amount        |
| A22-MANU-1                      | 6120        | -   | v   | -   | CONCO1      | 06/30/14   | P      | FOOTER MATE  | RIAL                 | 1,198.4       |
| Document Num                    | ber         |     |     |     | 🗆 ры с      | lick Marks |        | [            | Print Current        | Replicate Adm |
| Insert                          | Change      | I   | Del | ete | 6           |            | lark / | Approved     | View <u>R</u> eceive |               |
|                                 | 1           | 1   | -   |     | Current and |            | a cali | - haded      | Incast Addendum      | Class         |

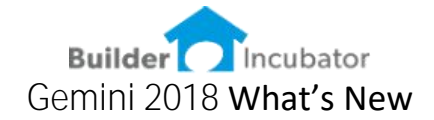

#### <u>PO Document Summary Report – added Filter</u> Software Report: 5118

Added a dollar range filter to allow users to reduce the displayed variance purchase orders based on a dollar value. The dollar value is based on each specific addendum, not on the total value of a PO with multiple addendums.

| Job Number:<br>Document #:                     |                                                           |   |
|------------------------------------------------|-----------------------------------------------------------|---|
| Vendor ID:<br>Reason Codes:                    |                                                           | + |
| Include:                                       | Open Only 🗸                                               |   |
| Include Document Type:                         | Both Master and Addendums                                 |   |
| Include Document Type:<br>Dollar Range - From: | Both Master and Addendums       0.00       To:       0.00 |   |

<u>AP Report Show Vendor Name</u> Software Report: 5196

The AP proofing and posting report did not show the entire vendor name. Adjusted the report alignment to show the vendor's full name. In some cases, a vendor can have the same name - with a special character \$ - at the end to indicate a specific vendor.

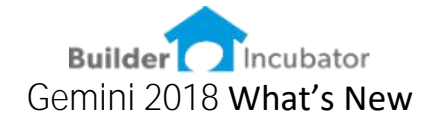

<u>AP Add/Edit – Select Job Cost Code</u> Software Report: 5177

Changed the job information that is displayed when a user is entering an AP invoice and assigning to a job and cost code. The new window displays the job cost codes *and the budget assigned to each cost code*. This should assist users when picking a cost code to see all budgets and cost-to-date. By design, the user will NOT have access to change the budgets from this screen.

|                     |                |                          |                                       |           | Show Qty Budg |  |
|---------------------|----------------|--------------------------|---------------------------------------|-----------|---------------|--|
| y C <u>o</u> st Cod | le by <u>D</u> | escription               |                                       |           |               |  |
| Coat Codo           | Chatura        | Description              | Jah ta Data                           | Budget    |               |  |
|                     | อเลเนร         | Description              | JUD-IU-Dale                           | Revised   | Over/Under    |  |
| 06090               | 0              | Plot Plans               | 0.00                                  | 10,125.00 | -10,125.00    |  |
| 06100               | 0              | Survey-Boundary          | 0.00                                  | 0.00      | 0.00          |  |
| 06110               | 0              | Survey-Stake Out         | 0.00                                  | 500.00    | -500.00       |  |
| 06120               | 0              | Survey-Formboard         | 0.00                                  | 125.00    | -125.00       |  |
| 06130               | 0              | Survey - Grade Stakes    | 0.00                                  | 0.00      | 0.00          |  |
| 06140               | 0              | Survey-Final             | 0.00                                  | 125.00    | -125.00       |  |
| 06150               | 0              | Notice of Commence. Fees | 0.00                                  | 0.00      | 0.00          |  |
| 06155               | 0              | Plan Review Fees         | 0.00                                  | 0.00      | 0.00 🗸        |  |
| Cost Code:          |                | ·                        | · · · · · · · · · · · · · · · · · · · |           |               |  |
|                     | Se             | lect Close               |                                       |           |               |  |

Marked Rows Software Report: 5279

Added a user setting in the TERMINAL SETUP to allow users to color-code Marked Rows.

| PR Rate Alert   | Sample | AIA Header  | Sample |
|-----------------|--------|-------------|--------|
| PO Price Book 1 | Sample | Marked Bows | Sample |
| PO Price Book 2 |        |             |        |
| PO Price Book 3 | Sample |             |        |
| n               |        |             |        |

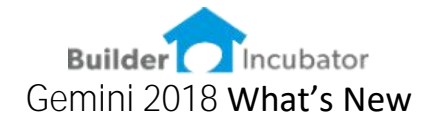

Software Report: 5279 - Add/Edit PO list – Colorized Marked Rows

| Filters / Display |                |    |        | _   |                |            |      |                                           |               |
|-------------------|----------------|----|--------|-----|----------------|------------|------|-------------------------------------------|---------------|
| Doc Status:       | Active         |    | $\sim$ | ⊻e  | ndor:          | 2          | 2    | Show Marked Only                          |               |
| Vendor Status:    | ALL            |    | $\sim$ | jo  | b #:           | S          | 2    | Date to Show: Document Date               | $\sim$        |
| Document          | BL             | JD | v      | Add | Vendor         | Document   | Р    | Description                               | Amount        |
| A22-MANU-18       | 1001           |    | S      |     | CONC01         | 06/30/14   | P    | WALL BLOCK MATERIA                        | 3,453.32      |
| A22-MANU-18       | 120            |    | S      |     | BUIL01         | 06/30/14   | Ρ    | STEMWALL LABOR                            | 249.38        |
| (A22-MANU-1812    | 01             |    | S      |     | BUIL01         | 06/30/14   | P    | WALL BLOCK LABOR                          | 3,215.80      |
| A22-MANU-1812     | 01             |    | S.     | 1   | BUIL01         | 06/30/14   | P    | WALL BLOCK LABOR                          | 700.00        |
| A22-MANU-18       | 200            |    | S      |     | DAVI01         | 06/30/14   | Ρ    | PULL DUMPSTER #1                          | 250.00        |
| A22-MANU-18       | 2001           |    | S      |     | DAVI01         | 06/30/14   | Ρ    | PULL DUMPSTER #2                          | 250.00        |
| A22-MANU-1820     | 02             |    | S.     |     | DAVI01         | 06/30/14   | P    | PULL DUMPSTER #3                          | 250.00        |
| A22-MANU-18       | 2003           |    | S      |     | DAVI01         | 06/30/14   | Ρ    | PULL DUMPSTER #4                          | 250.00        |
| A22-MANU-20       | 100            |    | S      |     | TRUS02         | 06/30/14   | Ρ    | DELIVER ROOF TRUS                         | 7,383.00      |
| A22-MANU-20       | 120            |    | S      |     | ROYA01         | 06/30/14   | Р    | SHINGLE ROOF INSTA                        | 550.00        |
| A22-MANU-22       | 100            |    | S      |     | W00D01         | 06/30/14   | P    | ROUGH LUMBER-1ST                          | 6,709.36      |
| A22-MANU-22       | 120            |    | S      |     | THRE01         | 06/30/14   | Ρ    | SET TRUSSES (FRAME                        | 7,614.75      |
| A22-MANU-22       | 130            |    | S      |     | MAST02         | 06/30/14   | Р    | DELIVER METAL FRAM                        | 1,769.69      |
| A22-MANU-22       | 140            |    | S      |     | MNFR01         | 06/30/14   | P    | INSTALL METAL FRAM                        | 2,453.65      |
| A22-MANU-24       | 100            |    | S      |     | LUMB01         | 06/30/14   | P    | DELIVER EXTERIOR D                        | 330.80        |
| ocument Numbe     | er:            | _  |        |     | ⊡ <u>р</u> ы с | lick Marks |      | <u>P</u> rint Tagged                      | Replicate Adm |
| <u>I</u> nsert    | <u>C</u> hange | C  | )ele   | te  |                | Ma         | rk i | Approved Vie <del>w</del> <u>R</u> eceive | ]             |

Software Report: 5279 - Check Register – Colorized Marked Rows

| 👶 Check     | k Register Reconcile                   |                               |                       |                      |            |                       |                | - • •      |
|-------------|----------------------------------------|-------------------------------|-----------------------|----------------------|------------|-----------------------|----------------|------------|
| Accou       | 200                                    | Period Ends: JI<br>Statement: | UL 1999<br>0.00       | Service Charge:      | 0.         | 00 Acc                | ount:          | P          |
| ⊡<br>Checks | show Cleared                           |                               |                       | L                    | Depo       | sits and Oth          | er Credits     | (T_m)      |
| XC          | Check # Post Date                      | Amount                        | Pavee                 | ^                    | XC         | Post Date             | Deposit #      | Amount 🔥   |
|             | 111 07/31/99                           | 565.99                        | American Expres       | 8                    |            | 01/07/98              | 25             | -55 000 00 |
|             | 1234 07/31/99                          | 3,000.00                      | A.D. Enterprises      |                      |            | 01/08/98              | 27             | -10,000.00 |
| X           | 1253 01/10/98                          | 53.68                         | 3 Tampa Reprographi   | CS                   |            | 01/21/98              | 26             | -58.20     |
|             | 1254 01/25/98                          | 1,500.00                      | A.D. Enterprises      |                      |            | 01/22/98              | 28             | -30,000.00 |
|             | 1255 01/25/98                          | 62.00                         | ) City Utilities      |                      |            | 02/11/98              | 59             | -23,500.00 |
| X           | 1256 01/25/98                          | 112.00                        | ) GTE-Communication   | IS                   | -          | 03/07/98              | 1              | -20,000.00 |
|             | 1257 01/25/98                          | 1,650.00                      | ) Ken French          |                      |            | 03/15/98              | 52             | -53,500.00 |
|             | 1258 01/25/98                          | 275.00                        | ) Kwicky Office Su    | pplies               |            | 04/15/98              | 64             | -30,000.00 |
| X           | 1259/01/25/98                          | 329.00                        | J National Trust Bank |                      |            | 05/01/98              | 55             | -73,500.00 |
|             | 1260 01/25/98                          | 50.00                         | lom's Irim            |                      |            | 06/23/98              | 54             | -53,500.00 |
|             | 1261 02/10/98                          | 200.00                        | American Expres       | \$                   |            | 07/15/98              | 110            | -23,500.00 |
|             | 1262/02/10/98                          | 22.00                         | J Aradic Ull Lompa    | ny v                 |            | 08/17/98              | 188            | -23,500.00 |
|             |                                        |                               |                       |                      |            |                       |                |            |
| Ins         | ert <u>D</u> elete                     | Toggle C                      | Xir <u>S</u> earch Cl | K Mark <u>R</u> ange | <u>l</u> i | nsert                 | <u>D</u> elete | Toggle Clr |
| п           | o mark above lists use !               | Snacebar or Double            | Click) Stater         | nent Balance:        |            | 0.00                  |                |            |
| V L.        |                                        |                               | - Oute                | tanding Checks:      | 1 342      | 593.34                |                |            |
| Tuna        | ive markeu ciear<br>Doorooloo (Orboo ( |                               | 0.00 .0.4.            |                      | 1 540      | 457.00                | Remove Old     | Accept     |
| 0           | Deposits & Uther L                     | realts:                       | 0.00 +00(\$           | canding Deposit:     | 1,940      | 5,457.20 ·            |                |            |
| 3           | Checks and Paymo                       | ents: 4                       | 94.68 Servic          | e unarge/interest:   |            | 0.00                  | Benort         | Cancel     |
|             | Defearb Com                            |                               | Endin                 | g Balance:           | 205        | 5,863.86 <sup>1</sup> |                | 2 21001    |
|             | nerresh Su                             | mmary                         | Comp                  | uter Balance:        | 225        | 5,347.18              |                | 1          |
|             |                                        |                               | Diffor                |                      | -10        | 402.22                | Import QFX     |            |
|             |                                        |                               | Dillen                | 51100.               | -1.        | ,403.JZ               |                |            |

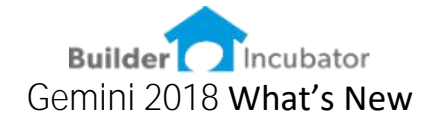

<u>JC Cost Code Status – Global Mark</u> Software Report: 5293

At the JC Budget window, added the ability to MARK multiple cost code lines and change the cost code status on all the selected cost codes.

|          |                      |                  |              | 🔵 Select Job Cost Co  | ode Status   | - • ×    |                       |      |
|----------|----------------------|------------------|--------------|-----------------------|--------------|----------|-----------------------|------|
|          |                      |                  |              | Status to Change      | to: Inactive | ~        |                       |      |
| ol 🤤     | b Cost Code          | (WAL10           | 5 Lot 105-As |                       |              |          |                       | ×    |
| by (     | C <u>o</u> st Code E | oy <u>D</u> esci | ription      | OK                    | Car          | ncel     | p <del>w</del> Qty Bu | dget |
| ×        | Cost Code            | Status           | Description  |                       | 000 10 0 010 | Hevised  | er/linder             | ^    |
|          | 06157                | n                | Solid Wast   | e Fees                | 0.00         | 0.00     | 0.00                  |      |
|          | 06160                | ň                | Inspection   | Fees                  | 0.00         | 0.00     | 0.00                  |      |
|          | 06170                | ň                | Reinspecti   | on Fees               | 0.00         | 0.00     | 0.00                  |      |
| X        | 06175                | ň                | Clearance St | neet                  | 0.00         | 0.00     | 0.00                  |      |
|          | 06180                | Ō                | Permits - B  | uildina               | 0.00         | 127.69   | -127.69               |      |
|          | 06190                | n                | Permits - S  | entic                 | 0.00         | 0.00     | 0.00                  | ,    |
|          | 06195                | Ō                | Revision F   | ees                   | 0.00         | 0.00     | 0.00                  |      |
| X        | 06200                | Ō                | Permit Board |                       | 0.00         | 0.00     | 0.00                  |      |
| X        | 06210                | Ō                | Well Permit  |                       | 0.00         | 0.00     | 0.00                  |      |
|          | 06220                | 0                | Impact Fee   | 25                    | 0.00         | 0.00     | 0.00                  |      |
|          | 06230                | 0                | Soil/Compa   | action Tests          | 0.00         | 0.00     | 0.00                  |      |
|          | 06240                | 0                | Elevation (  | Certificate           | 0.00         | 0.00     | 0.00                  |      |
|          | 06250                | 0                | FEMA Cert    | ificate               | 0.00         | 0.00     | 0.00                  |      |
|          | 08100                | 0                | Silt Fence-  | Erosion Contrl        | 1,710.00     | 1,710.00 | 0.00                  |      |
|          | 08110                | 0                | Grading-Lo   | t Clearing            | 0.00         | 0.00     | 0.00                  |      |
|          | 08115                | 0                | Grading-Kr   | ockdwn Lot Fill       | 0.00         | 0.00     | 0.00                  |      |
|          | 08120                | 0                | Grading-Bu   | uild Pad              | 0.00         | 0.00     | 0.00                  |      |
|          | 08130                | 0                | Grading-Kr   | nockdown              | 150.00       | 150.00   | 0.00                  |      |
|          | 08140                | 0                | Grading-Ro   | bugh                  | 0.00         | 0.00     | 0.00                  |      |
|          | 08150                | 0                | Grading-Ro   | ough/Drive/Walks      | 0.00         | 600.00   | -600.00               | ¥    |
| Co       | ost Code:            |                  |              |                       |              |          |                       |      |
|          | <u>M</u> ark         | <u>U</u> nMar    | rk 🗹 D       | bl Click Marks        | Budge        | ts       |                       |      |
| <u>C</u> | hange                | <u>S</u> tatu:   | s C          | lose Set <u>P</u> rel | iminary Get  | from Job | ~ Do                  | lt   |

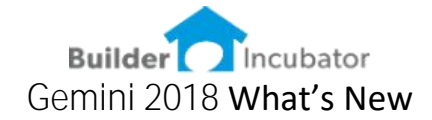

# <u>GL Detail Report Invoice Description</u> Software Report: 5231

Added new drop-down selection to include the invoice description in the General Ledger detail report.

| 👶 Print GL Detail           |                                                                                                    |
|-----------------------------|----------------------------------------------------------------------------------------------------|
| Lower Account Limit:        | Line Summary:                                                                                                    |
| Upper Account Limit:        | Department #:                                                                                                    |
| Beginning Post Date: 01/01/ | /18 🛗 🗌 Print Account Names / Desc.                                                                                                    |
| Ending Post Date: 01/31/    | /18 Gonsolidate PB Entries                                                                                                    |
| Job Number:                 | Consultate      Consultate      Cons |
| Show GL Journal Header:     | Don't Show                                                                                                    |
| Show AP Jrnl Line Detail:   | Don't Show                                                                                                    |
| Show Invoice Description:   | Show All Lines                                                                                                    |
| Source:                     | ALL                                                                                                    |
| Export Profile:             |                                                                                                    |
| Accounts to Print           | ● Non-zero ○ A <u>c</u> tive Only                                                                                                    |
| Previe                      | ew Print Cancel                                                                                                    |

## JC Maintenance Added Filters Software Report: 5285

The Job Maintenance screen has TABS to display jobs by OWNER and CONTRACTOR. Added intelligent filtering to these tabbed lists.

| Jobs List         |                |          |            |          |       |      |     |         |                               |
|-------------------|----------------|----------|------------|----------|-------|------|-----|---------|-------------------------------|
| by <u>N</u> umber | by Description | Plan ID  | Owner      | Contract | 10    |      |     |         | Show Deleted Show Closed Jobs |
| Owner             | Job Numb       | er Statu | s Clo      | sed Po   | ost L | List | COL | Project | Description                   |
| Peterson          | 6901           | 0        |            |          | Ý     | C    |     |         | MIA-Holly Oaks (10 acres)     |
|                   |                |          |            |          |       |      |     |         |                               |
|                   |                |          |            |          |       |      |     |         |                               |
|                   |                |          |            |          |       |      |     |         |                               |
| Name:             | ре             |          |            |          |       |      |     |         |                               |
| 1                 | Changer        | Delete   | De         | .d       |       |      |     |         | Class                         |
| <u>I</u> nsert    | <u>U</u> hange | Delete   | <u>B</u> u | dgets    |       |      |     |         | Close                         |

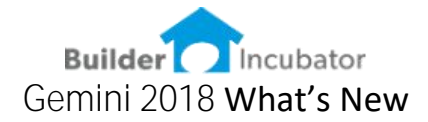

# Copy JC Change Order to AIA

Software Report: 5283

Added the ability to copy a JC Change Order and have the details automatically created in the AIA Job Change Order.

| lob:                                     | SMITH                           | R.J. Smith          | h Kelly Run 24 |              |               |                                        |
|------------------------------------------|---------------------------------|---------------------|----------------|--------------|---------------|----------------------------------------|
| Change <u>O</u> rder:                    | 1                               | By:                 | Approved By:   | DV           | Create AIA CI | hange Order                            |
| C/O Date:                                | 01/02/99                        |                     | Approval Date: | 01/05/99     | <b>*</b>      |                                        |
| Amount:                                  | 2                               | 50.00               | Days Change:   | 0            |               |                                        |
| Reason Code:                             |                                 |                     | Char           | ge to Admini | strative Budg | jet #                                  |
|                                          |                                 |                     |                |              |               | 1.5.5                                  |
| Comments:                                |                                 |                     |                | Deta         | il Total:     | -100.00                                |
| Comments:                                | P0 Descrip                      | ption               |                | Deta         | il Total:     | -100.00<br>Amount                      |
| Comments:<br>Cost Code<br>00001          | PO Descrij<br>Draws             | ption               |                | Deta         | il Total:     | -100.00<br>Amount<br>-250.00           |
| Comments:<br>Cost Code<br>00001<br>16510 | PO Descrij<br>Draws<br>Electric | ption<br>c Fixtures |                | Deta         | il Total:     | -100.00<br>Amount<br>-250.00<br>150.00 |

AIA Form Alignment Software Report: 5268

Made alignment changes to the G701, G702 and G703 to improve printing on the standardized AIA forms. Changes made in both the JC G701 menu, as well as the AIA G701, G702 and G703 menus.

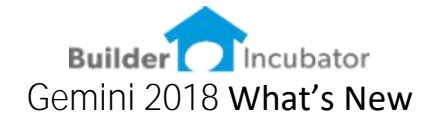

Payment Request for AR Retainage Invoices Software Report: 5318

Created a new Payment Request menu and related reporting. This can be used for AR Invoices that have previously been created and include retainage. The builder can send in a Retainage Payment Request without setting retainage as due. This is typical when retainage is reduced as the job progresses.

| Ŀ | stomer: ASHLEY  | Q                    | View Invoice     |
|---|-----------------|----------------------|------------------|
| ĸ | Invoice Number  | Doc Date             | Retainage Amount |
| × | 001003<br>12345 | 07/31/99<br>07/31/99 | 10.0<br>10.7     |
|   |                 |                      |                  |

Retainage Request Amounts can be specified based on a fixed dollar amount, a percentage of the outstanding retainage or the amount of retainage to remain after the request is paid.

|                | 001003                     |       |
|----------------|----------------------------|-------|
| Doc Date:      | 7/31/1999                  |       |
| Invoice Amt:   | 100.00                     |       |
| Description:   | Draw Request               |       |
| Payment Notes: |                            |       |
|                |                            |       |
|                |                            |       |
|                |                            |       |
|                |                            |       |
| Specify Het    | ainage by                  |       |
| C              | urrent Retainage Balance:  | 10.00 |
| ( A            | mount                      | 0.00  |
|                | ercent                     | 0.00  |
| OP             |                            | 0.00  |
|                | emains                     | 0.00  |
| O Pi           | emains<br>Payment Request: | 0.00  |
|                | emains<br>Payment Request: | 0.00  |

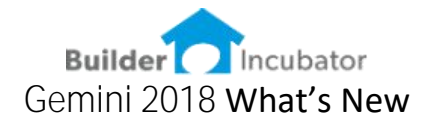

Positive Pay Software Report: 5284

Made changes to the Positive Pay – exporting of AP Payment details for the purposes of uploading to your bank to avoid check fraud. (Positive Pay provides E-filing to banks after each AP check run to mitigate the potential of check fraud).

| 🔅 Print Check Register |                                        |
|------------------------|----------------------------------------|
| Checking Account:      | 100200 Barnet Bank - Operating Acct    |
| Check Dates:           | to                                     |
| Check Numbers:         | to                                     |
| Check Source:          | ~                                      |
| Checks to Include      | O Dutstanding Checks O Received Checks |
| Export Profile:        | Export with 2 Decimals                 |
| Pre                    | eview Print Cancel                     |

<u>1099 / 1096 Forms-E Filing</u> Software Report: 5305

Made necessary changes to the 1099 / 1096 printing and E-filing to comply with the latest changes from the IRS and SS Admin.

W2 / W3 Forms-E Filing Software Report: 5265

Made necessary changes to the W2 / W3 printing and E-filing to comply with the latest changes from the IRS and SS Admin.

Job Global Update Software Report: 5250

Fixed Bug – Where the superintendent value was not copying to a selection of jobs. The ability to update or change a superintendent assignment to multiple jobs at once has been fixed.

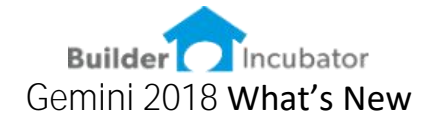

Job List Report Export of Super Field Software Report: 5271

Fixed Bug – Where the superintendent values were not exporting in the Job List – Export Profile Report.

<u>TxMaintenance Scrolling</u> Software Report: 5286-2 Fixed bug related to the Text Editor scrolling and menu display.

<u>Job List Maintenance</u> Software Report: 5286-2 Fixed bug related to the Job list showing Deleted and Closed Jobs when the OWNER or CONTRACTOR tabs are used, and the SHOW deleted or closed was not checked.

<u>AIA Show Closed Jobs</u> Software Report: 5300 Fixed bug related to the Job list in the AIA always showing closed jobs. The user preference is remembered each time the AIA Job list is opened; however, the list was generating based on all jobs.

<u>Multiple Monitor</u> Software Report: 5317

Changed how window positioning is stored for purposes of multiple monitors. In prior versions, when a **user is displaying on multiple monitors certain windows would become "out of focus" and not displayed.** The changes made will position each window with a relative frame and allow better control when moving the application window from monitor 1 to monitor 2.

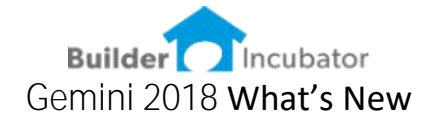

Adjust Font Added to Main Menus Software Report: 5286

This was expanded from the changes we made in version 2017 to include all the MAIN MENUS. We also added a BOLD for each font style selection.

Individual users can now select the FONT STYLE and FONT SIZE to meet their individual needs.

Go to FILE | TERMINAL SETUP | Fonts tab

Select the FONT NAME (Style) and FONT SIZE from the drop-down lists.

| ieneral                       | FAX / E                                           | Mail / Spreads                                                           | heet PO                                              | AR Color                                                      | s Columns                                             | Fonts                                                        |                                |
|-------------------------------|---------------------------------------------------|--------------------------------------------------------------------------|------------------------------------------------------|---------------------------------------------------------------|-------------------------------------------------------|--------------------------------------------------------------|--------------------------------|
| This ch<br>that ch<br>Font Na | anges the<br>anges are<br>ame: MS                 | font used for t<br>not applied to<br>Sans Serif                          | he window<br>open wind                               | rs in PSClier<br>lows.<br>Font Size:                          | nt except fo                                          | r this windo                                                 | w. Note<br>et Defaults         |
| Lorem<br>eleifen<br>conubi    | ipsum dol<br>d pellente<br>a nostra,<br>te: These | or sit amet, con<br>sque sed ac ur<br>per inceptos hin<br>configurations | sectetur a<br>na. Class<br>menaeos. I<br>apply to th | dipiscing eli<br>aptent taciti<br>Quisque nec<br>iis computer | t. Donec qu<br>sociosqu a<br>sem conse<br>only and ap | is lacus in<br>d litora torq<br>ctetur, com<br>oplies to all | sapien A<br>uent per<br>modo V |
| Not                           |                                                   |                                                                          |                                                      |                                                               |                                                       |                                                              |                                |

These settings are specific to a user's workstation (or a user's log in if working in Remote Apps or Remote Desktop). Therefore, each user can select a font style which best suits their needs. Printed Reports remain in the standard font and will not reflect these changes. By design, some windows (such as system messages) will not change.

The *"Lorem ipsum"* paragraph will display how each font selection will appear.

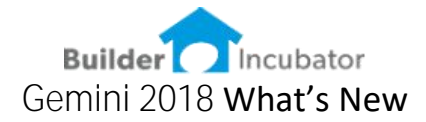

Replaced All Program Icons Software Report: 5287

Users can assign menu short cuts with the DEFINE USER TOOLBAR. The Icons have been updated to reflect the higher resolution capacity for Windows 10 and future operating systems.

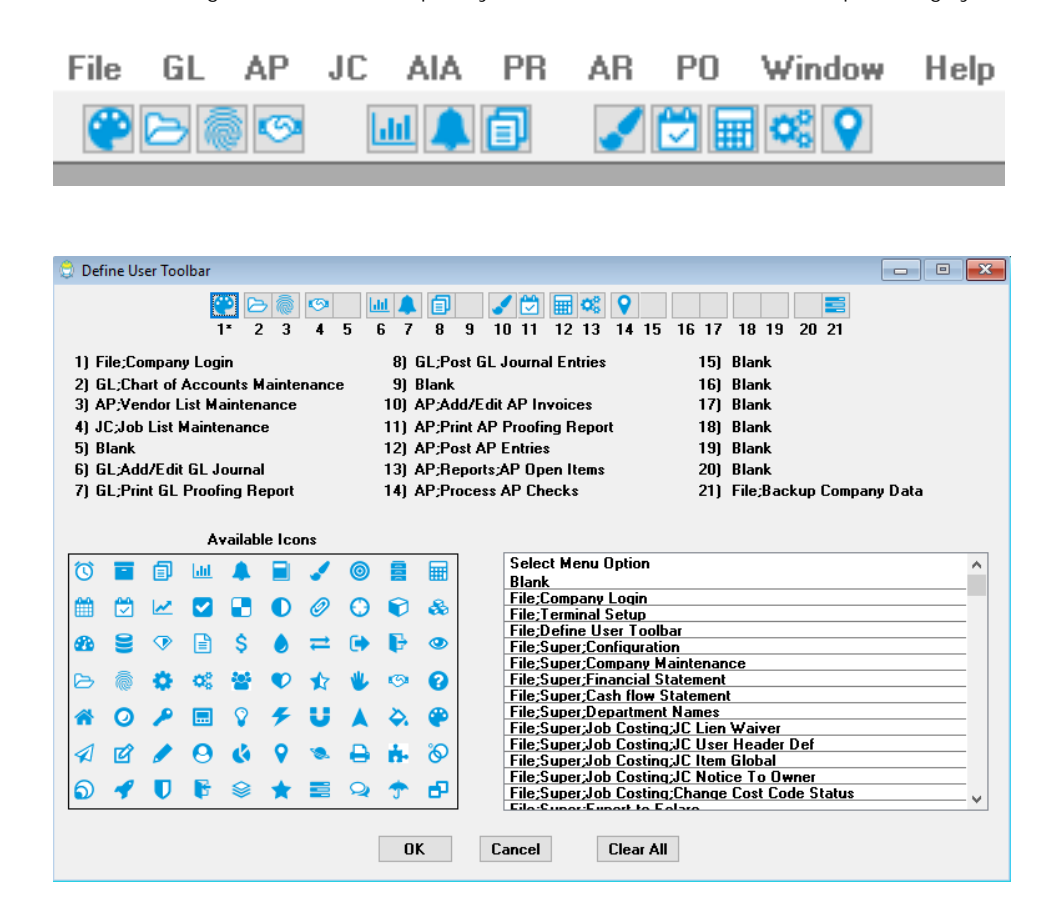

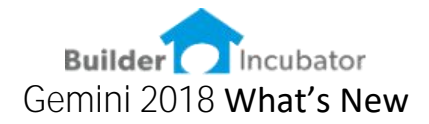

# Job List Report.

Software Report: 5160 Show Superintendent when Include Job Header is checked ON Fixed bug that was not showing the superintendent

| NOV 27,2016<br>1:02PM                          |                                                                             | Builder Incubator Demo Data<br>Job List Report<br>for Job "A22MANU" only, Open |              |                       |                   |                                                                                 | Page:1 of 1                               |                                                                                                    |  |
|------------------------------------------------|-----------------------------------------------------------------------------|--------------------------------------------------------------------------------|--------------|-----------------------|-------------------|---------------------------------------------------------------------------------|-------------------------------------------|----------------------------------------------------------------------------------------------------|--|
| Job No.                                        | Job Description                                                             |                                                                                | Item<br>List | i Start<br>Date       | Status            |                                                                                 | No                                        | tes                                                                                                    |  |
| A22MANU                                        | Doe, Jane                                                                   |                                                                                | Η            | 06/30/14<br>— Job Hea | Open<br>der Infor | mation ———                                                                      |                                           |                                                                                                    |  |
| Job Number:<br>Job Name:<br>Owner:<br>Address: | A22MANU<br>Doe, Jane<br>test, 2<br>13517 Rosewood Driv<br>Any City,US 55555 | Project:<br>ve                                                                 |              | Lien:                 |                   | Superintendent:<br>Tax Rate:<br>WIP Expense<br>WIP Income:<br>Loan Institution: | DAC<br>7.00<br>98ABC<br>99ABC<br>B0FA01 - | No Posting Allowed: N<br>Exclude Cost Complete N<br>Alt. Closeout List:<br>B of A Financing and Mortgage Inc. |  |